#### September 8, 2022

#### Dear Member,

You are cordially invited to attend the 12<sup>th</sup> Annual General Meeting of the members of Bright Solar Limited ("the Company") to be held on **Friday, September 30, 2022 at 02.30 p.m.** IST through video conference and other audio-visual means ("VC").

The Notice of the meeting, containing the business to be transacted, is enclosed herewith. As per Section 108 of the Companies Act, 2013 ("the Act"), read with the related rules and Regulation 44 of the SEBI (Listing Obligations and Disclosure Requirements) Regulations, 2015, as amended ("the LODR Regulations"), the Company is pleased to provide its members the facility to cast their vote by electronic means on all resolutions set forth in the Notice.

Very truly yours,

## Sd/-

Piyushkumar Thumar

Chairman & Managing Director DIN: 02785269

#### **Enclosure**:

1. Notice of the 12<sup>th</sup> Annual General Meeting

2. Instructions for participation through VC

3. Instructions for e-voting

#### Notice of the 12<sup>th</sup> Annual General Meeting

Notice is hereby given that the Twelfth (12<sup>th</sup>) Annual General Meeting of **BRIGHT SOALR LIMITED** will be held on **Friday, 30<sup>th</sup> day of September, 2022 at 02:30 P.M.** IST, through Video Conferencing ("VC") / Other Audio Visual Means ("OAVM") to transact the following businesses:

**Ordinary businesses:** 

Item No. 01- To receive, consider and adopt

The Audited Financial Statement of the Company for the Financial Year ended on 31<sup>st</sup> March, 2022 together with reports of the Board of Directors and Auditors thereon; and

# Item No. 02- Appointment of Mrs. Jagrutiben Joshi as a Non-Executive director, liable to retire by rotation

To appoint a Director in place of Mrs. Jagrutiben Joshi (DIN: 07737814) who retires by rotation in terms of section 152(6) of the companies act, 2013 and, being eligible, offers herself for re- appointment.

Bright Solar Limited CIN: L51109GJ2010PLC060377 C-103, Titanium Square, Thaltej Cross Road, Ahmedabad – 380059 Tel: +91 7229035500 compliance@brightsolar.co.in www.brightsolarltd.com September 08, 2022 By order of the Board of Directors For, Bright Solar Limited

> Sd/-Piyushkumar Thumar Chairman & MD

## Notes

- 1. Pursuant to the General Circulars 2/2022 and 19/2021, other circulars issued by the Ministry of Corporate Affairs (MCA) and Circular no. SEBI/HO/CFD/CMD2/CIR/P/2022/62 dated May 13, 2022 issued by SEBI (hereinafter collectively referred to as "the Circulars"), companies are allowed to hold AGM through VC, without the physical presence of members at a common venue. Hence, in compliance with the Circulars, the AGM of the Company is being held through VC.
- 2. A member entitled to attend and vote at the AGM is entitled to appoint a proxy to attend and vote on his / her behalf and the proxy need not be a member of the Company. Since the AGM is being held in accordance with the Circulars through VC, the facility for the appointment of proxies by the members will not be available.
- 3. Participation of members through VC will be reckoned for the purpose of quorum for the AGM as per Section 103 of the Act.
- 4. Members of the Company under the category of Institutional Investors are encouraged to attend and vote at the AGM through VC. Corporate members intending to authorize their representatives to participate and vote at the meeting are requested to send a certified copy of the Board resolution / authorization letter to the Scrutinizer by email to <u>scsandcollp@gmail.com</u> with a copy marked to <u>evoting@nsdl.co.in</u>.
- 5. The Register of directors and key managerial personnel and their shareholding, maintained under Section 170 of the Act, and the Register of Contracts or Arrangements in which the directors are interested, maintained under Section 189 of the Act, will be available electronically for inspection by the members during the AGM. All documents referred to in the Notice will also be available for electronic inspection without any fee by the members from the date of circulation of this Notice up to the date of AGM, i.e. September 27, 2022. Members seeking to inspect such documents can send an email to <u>compliance@brightsolar.co.in</u>.
- 6. Members are requested to address all correspondence to the company at Bright Solar Limited, C-103, titanium Square, Thaltej Cross road, S.G Highway, Ahmedabad or to RTA, Accurate Securities & Registry Private Limited, 203, Sangrila Arcade, Above Samsung Showroom, Nr. Shyamal cross road, Satellite, Ahmedabad- 380015.
- 7. In compliance with Section 108 of the Act, read with the corresponding rules, Regulation 44 of the LODR Regulations and in terms of SEBI circular no. SEBI/HO/CFD/CMD/ CIR/P/2020/242 dated December 9, 2020; the Company has provided a facility to its members to exercise their votes electronically through the electronic voting (e-voting) facility provided by the National Securities Depository Limited (NSDL). Members who have cast their votes by remote e-voting prior to the AGM may participate in the AGM but shall not be entitled to cast their votes again. The manner of voting remotely by members holding shares in dematerialized mode and for members who have not registered their email addresses is provided in the 'Instructions for e-voting' section which forms part of this Notice. The Board has appointed SCS & Co. LLP., Practicing Company Secretaries firm, as Scrutinizers to scrutinize the e-voting in a fair and transparent manner.
- 8. Members holding shares as on cut-off date, i.e. as on **Friday, September 23, 2022**, may cast their votes electronically. **The e-voting period commences on Tuesday, September 27, 2022 (9:00 a.m. IST) and ends on Thursday, September 29, 2022 (5:00 p.m. IST)**. The e-voting module will be disabled by NSDL thereafter. A member will not be allowed to vote again on any resolution on which vote has already been cast. The voting rights of members shall be proportionate to their share of the paid-up equity share capital of the Company as on the cut-off date, i.e. **Friday, September 23, 2022.** A person who is not a member as on the cut-off date is requested to treat this Notice for information purposes only.
- 9. The facility for voting during the AGM will also be made available. Members present in the AGM through VC and who have not cast their vote on the resolutions through remote e-voting and are otherwise not barred from doing so, shall be eligible to vote through the e-voting system during the AGM.

- 10. In compliance with the Circulars, the Integrated Annual Report 2021-22, the Notice of the 12<sup>th</sup>AGM, and instructions for e-voting are being sent through electronic mode to those members whose email addresses are registered with the Company / depository participant(s).
- 11. We urge members to support our commitment to environmental protection by choosing to receive the Company's communication through email. Members holding shares in demat mode, who have not registered their email addresses are requested to register their email addresses with their respective DP, and members holding shares in physical mode are requested to update their email addresses with the Company's RTA, Accurate Securities & Registry Private Limited at info@accuratesecurities.com to receive copies of the Integrated Annual Report 2021-22 in electronic mode. Members may follow the process detailed below for registration of email ID to obtain the report and notice of the 12<sup>th</sup> AGM.
- 12. Members may also note that the Notice of the 12<sup>th</sup> AGM and the Integrated Annual Report 2021-22 will also be available on the Company's website, https://www.brightsolarltd.com/investor-relations/, website of the stock exchange, i.e. NSE at www.nseindia.com, respectively, and on the website of NSDL, https://www.evoting.nsdl.com.
- 13. The Scrutinizer will submit his report to the Chairman of the Company ("the Chairman") or to any other person authorized by the Chairman after the completion of the scrutiny of the e-voting (votes cast during the AGM and votes cast through remote e-voting), not later than 48 hours from the conclusion of the AGM. The result declared along with the Scrutinizer's report shall be communicated to the stock exchanges, NSDL and RTA, and will also be displayed on the Company's website www.brightsolarltd.com.
- 14. Since the AGM will be held through VC in accordance with the Circulars, the route map, proxy form and attendance slip are not attached to this Notice.

#### **Bright Solar Limited**

CIN: L51109GJ2010PLC060377 C-103, Titanium Square, Thaltej Cross Road, Ahmedabad – 380059 Tel: +91 7229035500 compliance@brightsolar.co.in

www.brightsolarltd.com September 08, 2022 by order of the Board of Directors For, Bright Solar Limited

> Sd/-Piyushkumar Thumar Chairman & MD (DIN:- 02785269)

# INSTRUCTIONS FOR E-VOTING AND JOINING THE AGM ARE AS FOLLOWS:

The remote e-voting period begins on **Tuesday, September 27, 2022 (9:00 a.m. IST) and ends on Thursday, September 29, 2022 (5:00 p.m. IST)**. The remote e-voting module shall be disabled by NSDL for voting thereafter. The Members, whose names appear in the Register of Members/ Beneficial Owners as on the record date (cut-off date) i.e. **Friday, September 23, 2022,** may cast their vote electronically. The voting right of shareholders shall be in proportion to their share in the paid-up equity share capital of the Company as on the cut-off date, being **Friday, September 23, 2022**.

# How do I vote electronically using NSDL e-Voting system?

The way to vote electronically on NSDL e-Voting system consists of "Two Steps" which are mentioned below:

# Step 1: Access to NSDL e-Voting system

# A) Login method for e-Voting and joining virtual meeting for Individual shareholders holding securities in demat mode

In compliance with the provisions of Section 108 of the Act, read with Rule 20 of the Companies (Management and Administration) Rules, 2014, as amended from time to time, Regulation 44 of the SEBI Listing Regulations and in terms of SEBI circular no. SEBI/HO/CFD/CMD/ CIR/P/2020/242 dated December 9, 2020 on e-Voting facility provided by Listed Companies, Individual shareholders holding securities in demat mode are allowed to vote through their demat account maintained with Depositories and Depository Participants. Shareholders are advised to update their mobile number and email Id in their demat accounts in order to access e-Voting facility. Login method for Individual shareholders holding securities in demat mode is given below:

| Type of            | Login Method                                                          |
|--------------------|-----------------------------------------------------------------------|
| shareholders       |                                                                       |
| Individual         | A. NSDL IDeAS facility                                                |
| Shareholders       | If you are already registered, follow the below steps:                |
| holding securities | 1. Visit the e-Services website of NSDL. Open web browser by typing   |
| in demat mode      | the following URL: https://eservices.nsdl.com/ either on a Personal   |
| with NSDL.         | Computer or on a mobile.                                              |
|                    | 2. Once the home page of e-Services is launched, click on the         |
|                    | "Beneficial Owner" icon under "Login" which is available under        |
|                    | "IDeAS" section.                                                      |
|                    | 3. A new screen will open. You will have to enter your User ID and    |
|                    | Password. After successful authentication, you will be able to see e- |
|                    | Voting services.                                                      |
|                    | 4. Click on "Access to e-Voting" under e-Voting services and you will |
|                    | be able to see e-Voting page.                                         |
|                    | 5. Click on options available against company name or <b>e-Voting</b> |
|                    | service provider - NSDL and you will be re-directed to NSDL e-        |
|                    | voting website for casting your vote during the remote e-voting       |
|                    | period or joining virtual meeting & voting during the meeting.        |
|                    |                                                                       |
|                    | If you are not registered, follow the below steps:                    |
|                    | 1. Option to register is available at https://eservices.nsdl.com.     |

|                                                  | 2. Select <b>Register Online for IDEAS</b> Portal or click at https://eservices.psdl.com/SecureWeb/IdeasDirectReg.isp                                                                                                    |
|--------------------------------------------------|----------------------------------------------------------------------------------------------------|
|                                                  |                                                                                                    |
|                                                  | 3. Please follow steps given in points 1-5                                                                                                    |
|                                                  | B. e-voting website of NSDL                                                                                                    |
|                                                  | <ol> <li>Open web browser by typing the following URL:<br/>https://www.evoting.nsdl.com/ either on a Personal Computer or<br/>on a mobile.</li> <li>Once the home page of a Voting system is launched click on the icon</li> </ol>                                                                                                    |
|                                                  | <ol> <li>Once the nome page of e-voting system is launched, click on the icon<br/>"Login" which is available under 'Shareholder/Member' section.</li> <li>A new screen will open. You will have to enter your User ID (i.e.,<br/>your sixteen digit demat account number held with NSDL),<br/>Password/OTP and a Verification Code as shown on the screen.</li> </ol>                                                                                                    |
|                                                  | <ul> <li>4. After successful authentication, you will be redirected to NSDL Depository site wherein you can see e-Voting page. Click on options available against company name or e-Voting service provider - NSDL and you will be redirected to e-Voting website of NSDL for casting your vote during the remote e-Voting period or joining virtual meeting &amp; voting during the meeting.</li> </ul>                                                                                                    |
|                                                  | <ul> <li>C. Shareholders/Members can also download NSDL mobile app<br/>"NSDL Speed" facility by scanning the QR code mentioned below<br/>for seamless voting experience.</li> </ul>                                                                                                    |
|                                                  |                                                                                                    |
|                                                  | NSDL Mobile App is available on                                                                                                    |
|                                                  | App Store Google Play                                                                                                    |
|                                                  |                                                                                                    |
| Individual                                       | 1. Existing users who have opted for Easi / Easiest, they can login                                                                                                    |
| Shareholders                                     |                                                                                                    |
| 01141 011014 010                                 | through their user id and password. Option will be made available                                                                                                    |
| holding securities                               | through their user id and password. Option will be made available<br>to reach e-Voting page without any further authentication. The                                                                                                    |
| holding securities<br>in demat mode<br>with CDSL | through their user id and password. Option will be made available<br>to reach e-Voting page without any further authentication. The<br>URL for users to login to Easi / Easiest are<br>https://web.cdslindia.com/myeasi/home/login<br>Or                                                                                                    |
| holding securities<br>in demat mode<br>with CDSL | through their user id and password. Option will be made available<br>to reach e-Voting page without any further authentication. The<br>URL for users to login to Easi / Easiest are<br>https://web.cdslindia.com/myeasi/home/login<br>Or<br>www.cdslindia.com and click on New System Myeasi.                                                                                                    |
| holding securities<br>in demat mode<br>with CDSL | <ul> <li>through their user id and password. Option will be made available to reach e-Voting page without any further authentication. The URL for users to login to Easi / Easiest are https://web.cdslindia.com/myeasi/home/login Or www.cdslindia.com and click on New System Myeasi.</li> <li>2. After successful login of Easi/Easiest the user will be also able to see the E Voting Menu. The Menu will have links of e-Voting service provider i.e., NSDL, Click on NSDL to cast your yote.</li> </ul>                                                                                                    |
| holding securities<br>in demat mode<br>with CDSL | <ul> <li>through their user id and password. Option will be made available to reach e-Voting page without any further authentication. The URL for users to login to Easi / Easiest are https://web.cdslindia.com/myeasi/home/login Or www.cdslindia.com and click on New System Myeasi.</li> <li>2. After successful login of Easi/Easiest the user will be also able to see the E Voting Menu. The Menu will have links of e-Voting service provider i.e., NSDL. Click on NSDL to cast your vote.</li> </ul>                                                                                                    |
| holding securities<br>in demat mode<br>with CDSL | <ul> <li>through their user id and password. Option will be made available to reach e-Voting page without any further authentication. The URL for users to login to Easi / Easiest are https://web.cdslindia.com/myeasi/home/login Or www.cdslindia.com and click on New System Myeasi.</li> <li>2. After successful login of Easi/Easiest the user will be also able to see the E Voting Menu. The Menu will have links of e-Voting service provider i.e., NSDL. Click on NSDL to cast your vote.</li> <li>3. If the user is not registered for Easi/Easiest, option to register is available at</li> </ul>                                                                                                    |
| holding securities<br>in demat mode<br>with CDSL | <ul> <li>through their user id and password. Option will be made available to reach e-Voting page without any further authentication. The URL for users to login to Easi / Easiest are https://web.cdslindia.com/myeasi/home/login Or www.cdslindia.com and click on New System Myeasi.</li> <li>2. After successful login of Easi/Easiest the user will be also able to see the E Voting Menu. The Menu will have links of e-Voting service provider i.e., NSDL. Click on NSDL to cast your vote.</li> <li>3. If the user is not registered for Easi/Easiest, option to register is available at https://web.cdslindia.com/myeasi/Registration/EasiRegistration</li> </ul>                                                                                                    |
| holding securities<br>in demat mode<br>with CDSL | <ul> <li>through their user id and password. Option will be made available to reach e-Voting page without any further authentication. The URL for users to login to Easi / Easiest are https://web.cdslindia.com/myeasi/home/login Or www.cdslindia.com and click on New System Myeasi.</li> <li>2. After successful login of Easi/Easiest the user will be also able to see the E Voting Menu. The Menu will have links of e-Voting service provider i.e., NSDL. Click on NSDL to cast your vote.</li> <li>3. If the user is not registered for Easi/Easiest, option to register is available at https://web.cdslindia.com/myeasi/Registration/EasiRegistration</li> <li>4. Alternatively, the user can directly access e-Voting page by providing demat Account Number and PAN No. from a link in www.cdslindia.com</li> </ul> |

|                                                                   | provided links for the respective ESP i.e. <b>NSDL</b> where the e-Voting is in progress.                                                                                                    |
|-------------------------------------------------------------------|----------------------------------------------------------------------------------------------------|
| Individual<br>Shareholders<br>(holding                            | 1. You can also login using the login credentials of your demat account through your Depository Participant registered with NSDL/CDSL for e-Voting facility.                                                                                                    |
| securities in<br>demat mode)<br>login through<br>their depository | <ol> <li>Once login, you will be able to see e-Voting option. Once you click<br/>on e-Voting option, you will be redirected to NSDL/CDSL<br/>Depository site after successful authentication, wherein you can<br/>see e-Voting feature.</li> </ol>                 |
| participants                                                      | 3. Click on options available against company name or <b>e-Voting service provider-NSDL</b> and you will be redirected to e-Voting website of NSDL for casting your vote during the remote e-Voting period or joining virtual meeting & voting during the meeting. |

**Important note:** Members who are unable to retrieve User ID/ Password are advised to use Forget User ID and Forget Password option available at abovementioned website.

Helpdesk for Individual Shareholders holding securities in demat mode for any technical issues related to login through Depository i.e. NSDL and CDSL.

| Login type                      | Helpdesk details                                           |
|---------------------------------|------------------------------------------------------------|
| Individual Shareholders holding | Members facing any technical issue in login can contact    |
| securities in demat mode with   | NSDL helpdesk by sending a request at                      |
| NSDL                            | evoting@nsdl.co.in or call at toll free no.: 1800 1020 990 |
|                                 | and 1800 22 44 30.                                         |
|                                 |                                                            |
| Individual Shareholders holding | Members facing any technical issue in login can contact    |
| securities in demat mode with   | CDSL helpdesk by sending a request at                      |
| CDSL                            | helpdesk.evoting@cdslindia.com or contact at 022-          |
|                                 | 23058738 or 022-23058542-43.                               |
|                                 |                                                            |

B) Login Method for shareholders other than Individual shareholders holding securities in demat mode and shareholders holding securities in physical mode.

## How to Log-in to NSDL e-Voting website?

- 1. Visit the e-Voting website of NSDL. Open web browser by typing the following URL: https://www.evoting.nsdl.com/ either on a Personal Computer or on a mobile.
- 2. Once the home page of e-Voting system is launched, click on the icon "Login" which is available under 'Shareholder/Member' section.
- 3. A new screen will open. You will have to enter your User ID, your Password/OTP and a Verification Code as shown on the screen.

- 4. Alternatively, if you are registered for NSDL eservices i.e. IDEAS, you can log-in at https://eservices.nsdl.com/ with your existing IDEAS login. Once you log-in to NSDL eservices after using your log-in credentials, click on e-Voting and you can proceed to Step 2 i.e. Cast your vote electronically.
- 5. Your User ID details are given below :

| Manner of holding shares i.e. Demat<br>(NSDL or CDSL) or Physical | Your User ID is:                                 |
|-------------------------------------------------------------------|--------------------------------------------------|
| a) For Members who hold shares in                                 | 8 Character DP ID followed by 8 Digit Client ID  |
| demat account with NSDL.                                          | For example if your DP ID is IN300*** and Client |
|                                                                   | ID is 12***** then your user ID is               |
|                                                                   | IN300***12*****.                                 |
| b) For Members who hold shares in                                 | 16 Digit Beneficiary ID                          |
| demat account with CDSL.                                          | For example if your Beneficiary ID is            |
|                                                                   | 12*********** then your user ID is               |
|                                                                   | 12******                                         |
| c) For Members holding shares in                                  | EVEN Number followed by Folio Number             |
| Physical Form.                                                    | registered with the company                      |
|                                                                   | For example if folio number is 001*** and EVEN   |
|                                                                   | is 101456 then user ID is 101456001***           |

- 6. Password details for shareholders other than Individual shareholders are given below:
  - a) If you are already registered for e-Voting, then you can user your existing password to login and cast your vote.
  - b) If you are using NSDL e-Voting system for the first time, you will need to retrieve the 'initial password' which was communicated to you. Once you retrieve your 'initial password', you need to enter the 'initial password' and the system will force you to change your password.
  - c) How to retrieve your 'initial password'?
    - (i) If your email ID is registered in your demat account or with the company, your 'initial password' is communicated to you on your email ID. Trace the email sent to you from NSDL from your mailbox. Open the email and open the attachment i.e. a .pdf file. Open the .pdf file. The password to open the .pdf file is your 8 digit client ID for NSDL account, last 8 digits of client ID for CDSL account or folio number for shares held in physical form. The .pdf file contains your 'User ID' and your 'initial password'.
    - (ii) If your email ID is not registered, please follow steps mentioned below in process for those shareholders whose email ids are not registered.
- 7. If you are unable to retrieve or have not received the "Initial password" or have forgotten your password:
  - a) Click on "**Forgot User Details/Password**?" (If you are holding shares in your demat account with NSDL or CDSL) option available on www.evoting.nsdl.com.
  - b) **Physical User Reset Password**?" (If you are holding shares in physical mode) option available on www.evoting.nsdl.com.
  - c) If you are still unable to get the password by aforesaid two options, you can send a request at evoting@nsdl.co.in mentioning your demat account number/folio number, your PAN, your name and your registered address etc.
  - d) Members can also use the OTP (One Time Password) based login for casting the votes on the e-Voting system of NSDL.
- 8. After entering your password, tick on Agree to "Terms and Conditions" by selecting on the check box.
- 9. Now, you will have to click on "Login" button.
- 10. After you click on the "Login" button, Home page of e-Voting will open.

**Step 2:** How to cast your vote electronically on NSDL e-voting system?

- 1. After successful login at Step 1, you will be able to see all the companies "EVEN" in which you are holding shares and whose voting cycle and General Meeting is in active status.
- 2. Select "EVEN" of company for which you wish to cast your vote during the remote e-Voting period and casting your vote during the General Meeting. For joining virtual meeting, you need to click on "VC/OAVM" link placed under "Join General Meeting".
- 3. Now you are ready for e-Voting as the Voting page opens.
- 4. Cast your vote by selecting appropriate options i.e. assent or dissent, verify/modify the number of shares for which you wish to cast your vote and click on "Submit" and also "Confirm" when prompted.
- 5. Upon confirmation, the message "Vote cast successfully" will be displayed and you will receive a confirmation by way of a SMS on your registered mobile number.
- 6. You can also take the printout of the votes cast by you by clicking on the print option on the confirmation page.
- 7. Once you confirm your vote on the resolution, you will not be allowed to modify your vote.

# General Guidelines for shareholders

- It is strongly recommended not to share your password with any other person and take utmost care to keep your password confidential. Login to the e-voting website will be disabled upon five unsuccessful attempts to key in the correct password. In such an event, you will need to go through the "Forgot User Details/Password?" or "Physical User Reset Password?" option available on www.evoting.nsdl.com to reset the password.
- 2. In case of any queries related to e-voting, you may refer the Frequently Asked Questions ("FAQs") for Shareholders and e-voting user manual for Shareholders available at the download section of https://www.evoting.nsdl.com. For any grievances connected with facility for e-voting, please contact Ms. Pallavi Mhatre, Manager, NSDL, 4th Floor, 'A' Wing, Trade World, Kamala Mills Compound, Senapati Bapat Marg, Lower Parel, Mumbai 400 013, e-mail: evoting@nsdl.co.in, toll free no: 1800 1020 990/1800 224 430.
- 3. Members may send a request to evoting@nsdl.co.in for procuring User id and Password for e-voting by providing demat account number/ folio number, client master or copy of Consolidated Account statement, PAN (self-attested scanned copy of PAN card), AADHAAR (self-attested scanned copy of Aadhaar Card). If you are an Individual shareholder holding securities in dematerialized mode, you are requested to refer to the login method explained above.
- 4. The instructions for members for e-voting on the day of the AGM are mentioned in point number 18(A).

# INSTRUCTIONS FOR MEMBERS FOR ATTENDING THE AGM THROUGHVC/OAVM ARE AS UNDER:

 Members will be able to attend the AGM through VC/OAVM or view the live webcast of AGM provided by NSDL at https://www.evoting.nsdl.com following the steps mentioned above for login to NSDL e-voting system. After successful login, you can see VC/ OAVM link placed under Join meeting menu against company name. You are requested to click on VC/OAVM link placed under "Join Meeting" menu.

Members who do not have the User ID and Password for e-voting or have forgotten the User ID and Password may retrieve the same by following the remote e-voting instructions mentioned in the Notice. Further Members can also use the OTP based login for logging into the e-voting system of NSDL.

2. Facility of joining the AGM through VC/OAVM shall open 30 minutes before the time scheduled for the AGM.

3. Members who need assistance before or during the meeting, can contact NSDL on evoting@nsdl.co.in/ 1800 1020 990 and 1800 224 430.

Shareholders who would like to ask questions may send their questions in advance mentioning their name demat account number/folio number, email id, mobile number at **compliance@brightsolar.co.in**. The same will be replied by the company suitably registered on or before Friday, September 23, 2022.

## **Other instructions**

- 1. The Scrutinizer shall, immediately after the conclusion of voting at the AGM, unblock the votes cast through remote e-voting (votes cast during the AGM and votes cast through remote e-voting) and will submit a consolidated Scrutinizer's Report of the total votes cast in favour or against, if any, to the Chairman or a person authorised by him in writing, who shall countersign the same. The results will be announced within the time stipulated under the applicable laws.
- 2. The result declared along with the Scrutinizer's Report shall be placed on the Company's website www.brightsolarltd.com and on the website of NSDL https://www.evoting.nsdl.com immediately. The Company shall simultaneously forward the results to BSE Limited, where the shares of the Company are listed.

## **Bright Solar Limited**

CIN: L51109GJ2010PLC060377 C-103, Titanium Square, Thaltej Cross Road, Ahmedabad – 380059 Tel: +91 7229035500 compliance@brightsolar.co.in www.brightsolarltd.com **September 08, 2022**  By order of the Board of Directors For, Bright Solar Limited

> Sd/-Piyushkumar Thumar Chairman & MD

# (ANNEXURE I)

# Details of the Directors seeking appointment at the $12^{\rm th}$ Annual General Meeting

# Annexure of Item No: 02

| Name of Director                                                                                                    | Mrs. Jagrutiben Joshi (DIN: 07737814)                                                                                                    |
|----------------------------------------------------------------------------------------------------|----------------------------------------------------------------------------------------------------|
| Date of Birth                                                                                                    | April 20, 1976                                                                                                    |
| Date of Initial Appointment                                                                                                    | January 05, 2018                                                                                                    |
| Date of Appointment (at current term)                                                                                                    | January 05, 2018                                                                                                    |
| Educational Qualifications                                                                                                    | Bachelor Degree in Arts                                                                                                    |
| Expertise in specific functional areas -<br>Job profile and suitability                                                                    | Mrs. Jagrutiben Rameshbhai Joshi holds a Bachelor Degree in Arts and<br>serves as Non-Executive Director in the company. She is been part of<br>numerous Social Activities working towards the elevation of Working<br>Women in society and Child Rights for education, nutrition, and<br>opportunities.<br>She is an active member of SEWA (Self Employed Women<br>Association), a trade union for self-employed women, where she<br>works for the rights of low-income, independently-employed female<br>workers.<br>Over the years, she has continually worked on developing global<br>corporate governance reform tools to help implement best practices. |
|                                                                                                    | At Bright Solar, she looks after the Anti Harassment and CSR Committee.                                                                                                    |
| Directorships held in other companies<br>(excluding foreign companies, Section<br>8 companies and Struck off<br>Companies and our Company) | Nil                                                                                                    |
| Memberships / Chairmanships of committees of other public companies                                                                        | Membership: -2 committee of the Board                                                                                                    |
| Shareholding in the Company:                                                                                                    | Nil                                                                                                    |
| Inter-se Relationship with other<br>Directors                                                                                              | Nil                                                                                                    |